# TUTORIAL SERVIDOR

Técnico-Administrativo em Estágio Probatório

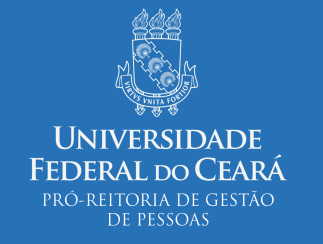

2018

### 1 - Servidor entra no SIGPRH com seu usuário e senha

| 🐉 SIGPRH - Sistema Integrado de P 🗙                           | +                                          |                                                              |                                                                                                    |                                                                           |                                                |                  | - 6               | ×   |
|---------------------------------------------------------------|--------------------------------------------|--------------------------------------------------------------|----------------------------------------------------------------------------------------------------|---------------------------------------------------------------------------|------------------------------------------------|------------------|-------------------|-----|
| $\leftarrow$ $\rightarrow$ $\mathbf{C}$ (i) Não seguro   10.4 | 1.20.105:9797/sigrh/login.j                | jsf                                                          |                                                                                                    |                                                                           |                                                |                  | ☆                 | ÷.  |
| UFC - S                                                       | IGPRH - Sistema Integ<br>O sistema diferen | grado de Planejamento, Ge:<br>Icia letras maiúsculas de minú | stão e Recursos Humanos<br>ATENÇÃO!<br>isculas APENAS na senha, portant<br>no cadastro.                  | to ela deve ser digitada da mesma i                                       | maneira que                                    |                  |                   |     |
|                                                               | SIGAA<br>(Acadêmico)                       | SIPAC<br>(Administrativo)                                    | SIGPRH<br>(Recursos Humanos)                                                                             | <b>SIGADMIN</b><br>(Administração e Comunicação)                          | Biblioteca Universitária<br>(Serviços On-line) |                  |                   |     |
|                                                               |                                            | Perdeu o e-mail de cor<br>Esqueceu<br>Esqueceu               | nfirmação de cadastro? Clique ao<br>u o login? Clique aqui para recu<br>u a senha? Clique aqui para recu | qui para recuperá-lo.<br>Iperá-lo.<br>uperá-la.                           |                                                |                  |                   |     |
|                                                               |                                            | Entrar no S<br>Usur<br>Ser                                   | Sistema<br>ário:<br>nha:<br>Entrar                                                                       | ]                                                                         |                                                |                  |                   |     |
|                                                               |                                            | caso :                                                       | Servidor,<br>ainda não possua cadastro no SI(<br>clique no link abaixo.<br>Cadastre-se                   | SPRH,                                                                     |                                                |                  |                   |     |
|                                                               | 🥹 Este siste<br>🖄 Para vist                | ema deve ser visualizado u<br>Jalizar documentos é neces     | ıtilizando o Mozilla Firefox, pa<br>ssário utilizar o Adobe Reader,                                      | ra baixá-lo e instalá-lo, clique a<br>, para baixá-lo e instalá-lo, cliqu | qui.<br>Ie aqui.                               |                  |                   |     |
|                                                               | SIGPRH   Secretaria d                      | le Tecnologia da Informação - (85                            | 5) 3366-9999   Copyright © 2007-20                                                                       | 18 - UFC - anderson-florencio-SI3-proc                                    | lucao-51d13d76                                 |                  |                   |     |
| Digite aqui para pesquisa                                     | r 🖵 🛱                                      | e 🌢 🗖                                                        | 🥭 💿 🔽 🛚                                                                                                  |                                                                           | ጽ 🔼 ৯ 뷳 🗒 🕸                                    | DE POR<br>PTB2 2 | 09:49<br>7/09/201 | 8 🖣 |

### 2 - Clica no Menu Servidor

| 🐉 SIGPRH - Sistema Integrado de 🖻 🗙 🕂               |                                                   |                           |                                       |                             | - 0               | ×   |
|-----------------------------------------------------|---------------------------------------------------|---------------------------|---------------------------------------|-----------------------------|-------------------|-----|
| ← → C ③ Não seguro   10.41.20.105:9797              | 7/sigrh/login.jsf                                 |                           |                                       |                             | ☆ ಕ               | t : |
| UFC - SIGPRH - s                                    | istema Integrado de Planejamento, Gestão e        | Recursos Humanos          |                                       | Tempo de Sessão: 01:30 SAIR |                   |     |
|                                                     |                                                   | 🧿 Módulos                 | 🔞 Caixa Postal                        | 🍗 Abrir Chamado             |                   |     |
|                                                     | .39.                                              | 📲 Menu Se                 | ervidor 💫 Alterar E-mail ou Sen       | iha 🕢 Ajuda                 |                   |     |
| BORTAL DO SERVIDO                                   |                                                   |                           |                                       | *                           |                   |     |
| PORIAL DO SERVIDO                                   | OR > REGISTRO DE HORARIO DE TRABAL                |                           |                                       |                             |                   |     |
|                                                     | PROCEDIMENTOS PARA A UTILIZ                       | ZAÇÃO DO SALDO D          | E HORAS DO MÊS ANTERIOR               |                             |                   |     |
| Clique aqu                                          | ui para obter informações mais de                 | talhadas sobre ese        | se procedimento no manual             | do servidor.                |                   |     |
|                                                     |                                                   |                           |                                       |                             |                   |     |
|                                                     |                                                   |                           | · · · · · · · · · · · · · · · · · · · | 1 1 - 5 -                   |                   |     |
| As horas excedentes ser                             | rão submetidas a autorização da chefia, e serao c | consideradas para compens | ação de horas caso sejam homologada:  | s pela chetia.              |                   |     |
|                                                     |                                                   |                           |                                       |                             |                   |     |
|                                                     | REGISTRO                                          | DE HORÁRIO DE TRA         | BALHO                                 |                             |                   |     |
| DADOS DA ENTRAD                                     | A                                                 |                           |                                       |                             |                   |     |
|                                                     | Dia:                                              | 27/09/2018                |                                       |                             |                   |     |
|                                                     | Hora de Entrada:                                  | 12:21:36                  |                                       |                             |                   |     |
|                                                     |                                                   |                           |                                       |                             |                   |     |
|                                                     | Observação:                                       |                           |                                       |                             |                   |     |
|                                                     |                                                   |                           |                                       |                             |                   |     |
|                                                     | De sistere Feb                                    | L Destinant Orida   O     |                                       | 8                           |                   |     |
|                                                     | Registrar Entr                                    | rada Registrar Salua      | ancelar                               |                             |                   |     |
|                                                     |                                                   |                           |                                       |                             |                   |     |
| HORÁRIOS DA SEM                                     | ΔΝΔ                                               |                           |                                       |                             |                   |     |
| Dia                                                 | Entrada                                           | Saída                     | Observação                            | Horas                       |                   |     |
| 24/09/201                                           | 18 11:02                                          | 15:08                     | 0050144640                            | 04:06                       |                   |     |
| 24/09/201                                           | 18 16:08                                          | 20:16                     |                                       | 04:08                       |                   |     |
| 25/09/201                                           | 18 11:11                                          | 15:02                     |                                       | 03:51                       |                   |     |
| 25/09/201                                           | 18 16:02                                          | 20:30                     |                                       | 04:28                       |                   |     |
| 26/09/201                                           | 18 11:07                                          | 15:36                     |                                       | 04:29                       |                   |     |
| 26/09/201                                           | 18 16:36                                          | 21:01                     |                                       | 04:25                       |                   |     |
| 10.41.20.105.0707/righ/sonuidor/portsl/conuidor.isf |                                                   |                           | Total                                 | na Semana: 25:27            |                   |     |
| 10.41.20.105.9797/sign/servidor/portal/servidor.jsi |                                                   |                           |                                       |                             | DOB 00:20         |     |
| Digite aqui para pesquisar                          | u H C 🕑 🗔 🤇                                       | 3 🧿 🖌 🛯                   |                                       | ጽ 🛆 🏇 뷳 🗘 ሳ                 | » PTB2 27/09/2018 | 1   |

3 – No menu Avaliação, servidor escolhe Estágio Probatório > Listar meu histórico de avaliações em estágio probatório

| ö SIGPRH - Sistema Integrado de ⊨ × +                            |                                                                                                    |                                                                              |                            |                                              | -                            | ð           | ×          |
|------------------------------------------------------------------|----------------------------------------------------------------------------------------------------|------------------------------------------------------------------------------|----------------------------|----------------------------------------------|------------------------------|-------------|------------|
| ← → C ③ Não seguro   10.41.20.105:9797/sigrh                     | /servidor/portal/servidor.jsf                                                                         |                                                                              |                            |                                              | \$                           | 8) <b>r</b> | :          |
| UFC - SIGPRH - Sistema                                           | Integrado de Planejamento, Gestão e Rec                                                               | ursos Humanos                                                                | Te                         | empo de Sessão: 01:30 SAIR                   |                              |             | +          |
|                                                                  |                                                                                                    | 🥥 Módulos                                                                    | 🎲 Caixa Postal             | 🍗 Abrir Chamado                              |                              |             |            |
|                                                                  | 9.40) 🗁 🐯                                                                                             | 😋 Menu Servidor                                                              | 🍓 Alterar E-mail ou Senha  | a 👩 Ajuda                                    |                              |             |            |
| 📿 Avaliação   📿 Metas   🤣 Fe                                     | érias   🔢 Chefia de Unidade   🔍 Consultas                                                             | 🕞 Capacitação   🧟 Servicos                                                   | 🖪 Solicitações 丨 🚸 Plano ( | de Saúde   🚔 Documentos                      |                              |             |            |
| Servidores Estáveis                                              | ·····                                                                                                 |                                                                              |                            |                                              |                              |             |            |
| Estágio Probatório 🔸 L                                           | istar meu histórico de avaliações em estágio p.                                                       | robatório                                                                    |                            |                                              |                              |             |            |
| Conteúdo protegido para ambien<br>treinamento Conteúdo protegido | te de treinamento Conteúdo protegido para ambien<br>o para ambiente de treinamento Conteúdo protegido | te de treinamento Conteúdo protegido<br>para ambiente de treinamento Conteúc | para ambiente de <b>Po</b> | ortal do Servidor                            |                              |             |            |
| ambiente de treinamento Conteu                                   | 100 pro                                                                                               |                                                                              | < II >> Todas Me           | Minhas<br>ensagens                           |                              |             |            |
|                                                                  |                                                                                                    |                                                                              | Tr                         | ocar Foto                                    |                              |             |            |
|                                                                  | Calendário de bloqueio de                                                                             | FÉRIAS                                                                       | Edi                        | itar Perfil                                  |                              |             |            |
| Período                                                          | Descrição                                                                                             | Catego<br>Funcio                                                             | oria                       |                                              |                              |             |            |
| 22/02/2018 a 06/07/2018                                          | PERÍODO LETIVO 2018.1. INCLUINDO DAT<br>NOTAS NO SIGAA.                                               | A DE CONSOLIDAÇÃO DE Docente                                                 | e                          | Plano                                        |                              |             |            |
| 06/08/2018 a 17/12/2018                                          | PERÍODO LETIVO 2018.2. INCLUINDO DAT<br>NOTAS NO SIGAA.                                               | A DE CONSOLIDAÇÃO DE Docente                                                 | e                          | ✓de saúde                                    |                              |             |            |
|                                                                  |                                                                                                    |                                                                              | Ø                          | Ponto<br>eletrônico Sugestões<br>de criticas |                              |             |            |
|                                                                  |                                                                                                    |                                                                              | MAR                        | RIANA BANHOS DE MENEZES<br>FORTE             |                              |             |            |
|                                                                  | CALENDÁRIO DE EVENT                                                                                   | 05                                                                           |                            | des Desserie                                 |                              |             |            |
|                                                                  |                                                                                                    |                                                                              |                            | ados Pessoais<br>ados Funcionais             |                              |             |            |
| CALENDÁRIO - SETEMB                                              | 3RO DE 2018                                                                                           |                                                                              |                            |                                              |                              |             |            |
| Evento                                                           | Início                                                                                                | Término                                                                      |                            | DADOS FUNCIONAIS                             |                              |             |            |
| Fechamento de Folha                                              | 01/09/20                                                                                              | 018 14/09/2018                                                               |                            |                                              |                              |             |            |
| Homologação de Frequencia<br>Homologação do Férios               | 01/10/20                                                                                              | 04/10/2018                                                                   |                            |                                              |                              |             |            |
| Escala de Trabalho                                               | 01/09/20                                                                                              | 18 30/09/2018                                                                |                            |                                              |                              |             |            |
|                                                                  | 01/03/20                                                                                              |                                                                              |                            |                                              |                              |             |            |
|                                                                  |                                                                                                    |                                                                              |                            |                                              |                              |             |            |
|                                                                  |                                                                                                    |                                                                              |                            |                                              |                              |             |            |
|                                                                  |                                                                                                    |                                                                              | Lotaça                     |                                              | POR _09:50                   |             |            |
| Ugite aqui para pesquisar                                        |                                                                                                    |                                                                              |                            | x 🖸 🔊 🙀 🗋 🖓                                  | <sup>川</sup> 『上 PTB2 27/09/2 | 018         | $\bigcirc$ |

## 4 - Na coluna Opção, o servidor clica na lupa (ícone para visualizar a avaliação e/ou dar ciência).

| <ul> <li>SIGPRH - Sistema Integrad</li> <li>← → C ③ Não se</li> </ul> | o de P × +<br>guro   10.41.20.105:9797/<br>UFC - SIGPRH - si<br>MARIANA BANHOS DE M<br>DIV DE DIMENSION E MOV<br>Avaliação   @ Metas<br>PORTAL DO SERVIDO | sigrh/servidor/portal/serv<br>istema Integrado de Plan<br>ENEZES FORTE<br>IMENTACAO (11.00.01.39.4<br>I 🏠 Férias   🔀 Chefia di<br>DR > LISTAR MINHAS A | vidorjsf<br>Jejamento, Gest<br>40) 🖆 🕭<br>e Unidade   🔍 C<br>VALIAÇÕES DE | ão e Recursos I<br>Consultas   🔂 C<br>E ESTÁGIO PRO  | lumanos                                        | vidor<br>Serviços                           | 🔮 Caixa Postal<br>🍓 Alterar E-mail o<br>🗟 Solicitações   d | Tempo de Sess<br>> Abrir<br>u Senha @ Ajuda<br>Plano de Saúde | ão: 01:30 SAIR<br>Chamado | ,             | t<br>☆    | : |
|-----------------------------------------------------------------------|----------------------------------------------------------------------------------------------------|----------------------------------------------------------------------------------------------------|---------------------------------------------------------------------------|------------------------------------------------------|------------------------------------------------|---------------------------------------------|------------------------------------------------------------|---------------------------------------------------------------|---------------------------|---------------|-----------|---|
|                                                                       | Através desta operação e                                                                                                    | seră possivel visualizar e da<br>ar ciência da avaliação.<br>9 foi visualizada pelo ser                                                                | vidor.<br>MINHAS AVAL                                                     | Jas avaliações de<br>▲: Av<br>√: O s<br>IAÇÕES DE ES | aliação foi vis<br>ervidor deu c<br>tágio prob | ualizada pelo<br>iência da ava<br>ATÓRIO (5 | o servidor, mas nâ<br>Iliação.<br>)                        | io foi dada ciênc                                             | ia.                       |               |           |   |
|                                                                       | SIAPE                                                                                                    | Nome                                                                                                    | Período                                                                   | Início<br>interstício                                | Fim<br>interstício                             | Pontuação                                   | Parecer da<br>Chefia                                       | Ciência do<br>Servidor                                        | Opção                     |               |           |   |
|                                                                       |                                                                                                    |                                                                                                    | 5°                                                                        | 19/02/2018                                           | 18/08/2018                                     | 99                                          | SATISFATÓRIO                                               | 2                                                             | Q <                       |               |           |   |
|                                                                       |                                                                                                    |                                                                                                    | 40                                                                        | 19/08/2017                                           | 18/02/2018                                     | 101                                         | SATISFATÓRIO                                               | 2                                                             | Visualizar e /            | ou ciência da | avaliação | ] |
|                                                                       |                                                                                                    |                                                                                                    | 30                                                                        | 19/02/2017                                           | 18/08/2017                                     | 107                                         | SATISFATÓRIO                                               | ×                                                             | Q 🖨                       |               |           |   |
|                                                                       |                                                                                                    |                                                                                                    | 2°                                                                        | 19/08/2016                                           | 18/02/2017                                     | 36                                          | CONFIRMADO                                                 | ×                                                             | Q 🖨                       |               |           |   |
|                                                                       |                                                                                                    |                                                                                                    | 10                                                                        | 19/02/2016                                           | 18/08/2016                                     | 36                                          | CONFIRMADO                                                 | ×                                                             | Q 🖨                       |               |           |   |
| 10.41.20.105:9797/sigrh/servidor/p                                    | SIGPRH<br>portal/servidor.jsf#                                                                                                    | Secretaria de Tecnologia da                                                                                                    | Informação - (85)                                                         | 3366-9999   Сору                                     | right © 2007-20:                               | 18 - UFC - ande                             | rson-florencio-SI3-pro                                     | oducao-51d13d76                                               |                           |               |           |   |

# 5 - Antes de dar ciência, o servidor verifica ATENTAMENTE cada resposta dada pela chefia.

| 🐰 SIGPRH - Sistema Integrado de P | × +                                                                                                    | – 0 ×                    |
|-----------------------------------|----------------------------------------------------------------------------------------------------|--------------------------|
| ← → C ③ Não seguro                | 10.41.20.105:9797/sigrh/ddrh/avaliacao_desempenho/probatorio/listar_avaliacoes.jsf                                                                                                    | ☆ 븛 :                    |
|                                   | B - Nao realiza as taretas dentro do prazo estabelecido.<br>C - Com frequência as tarefas não são entregues no prazo estabelecido.<br>D - Frequentemente realiza suas tarefas antes do prazo estabelecido.                                                                                                    | <b>^</b>                 |
|                                   | 8 - Responsabilidade: COMPROMETIMENTO E EMPENHO com que o servidor realiza o trabalho.                                                                                                    |                          |
|                                   | A - Às vezes mostra-se descomprometido com o trabalho que lhe é designado, sendo necessário alertá-lo quanto a esse aspecto.<br>B - Destaca-se pelo cumprimento e empenho com que realiza o trabalho que lhe é designado.<br>C - Mostra-se descomprometido com o trabalho que lhe é designado, realizando suas atividades de forma negligente.<br>D - Mostra-se comprometido e empenhado na realização do trabalho que lhe é designado. (9)                                                                                                    |                          |
|                                   | 9 - Responsabilidade: CUIDADO apresentado com materiais e equipamentos utilizados no trabalho.                                                                                                    |                          |
|                                   | A - Usa adequadamente os materiais e equipamentos de trabalho. (9)<br>B - Descuidado, danífica com frequência os materiais e equipamentos de trabalho. Desperdiça e gera prejuízos.<br>C - Precisa ser mais cuidadoso. Demonstra certa negligência com materiais e equipamentos de trabalho.<br>D - Preocupa-se e mantém seus materiais e equipamentos de trabalho em perfeito estado.                                                                                                    |                          |
|                                   | Total da pontuação obtida: 99                                                                                                    |                          |
|                                   |                                                                                                    |                          |
|                                   | PARECER DA CHEFIA                                                                                                    |                          |
|                                   | no Período SATISFATORIO                                                                                                    |                          |
|                                   |                                                                                                    |                          |
|                                   | COMENTARIOS / OBSERVAÇÕES                                                                                                    |                          |
|                                   | Observações                                                                                                    |                          |
|                                   |                                                                                                    |                          |
|                                   | Indicação * Nada a Propor                                                                                                    |                          |
|                                   | Especificação                                                                                                    |                          |
|                                   | Caráter da Indicação                                                                                                    |                          |
|                                   | Declaro que estou ciente dos resultados da minha 5ª. Avaliação de Estágio Probatório referente ao período de 19/02/2018 até 18/08/2018 Dec ciência Dec ciência Dec ciencia Dec ciencia Dec ciência Dec ciência Dec ciência Dec ciência De |                          |
|                                   |                                                                                                    |                          |
|                                   | * Campos de preenchimento obrigatório.                                                                                                    |                          |
|                                   |                                                                                                    |                          |
|                                   | SIGPRH   Secretaria de Tecnologia da Informação - (85) 3366-9999   Copyright © 2007-2018 - UFC - anderson-florencio-SI3-producao-51d13d76                                                                                                    | - DOD 00:52              |
| O Digite aqui para peso           | juisar 🖉 🗄 ڪ 🥌 🧭 🔽 💆 🔽 👫                                                                                                    | (小) EP PTB2 27/09/2018 1 |

6 - Marque o quadrado da declaração de ciência e clique em dar ciência.

| 8 SIGPRH - Sistema Integrado de P × +                                                                                                    | ×                                                         | - 0 ×                             |
|----------------------------------------------------------------------------------------------------|-----------------------------------------------------------|-----------------------------------|
| ← → C ① Não seguro   10.41.20.105:9797/sigrh/ddrh/avaliacao_desempenho/probatorio/listar_avaliacoes.jsf                                                                                                    | ☆ 👼                                                       | ☆ 틂 :                             |
| B - Nao realiza as tarefas dentro do prazo estabelecido.<br>C - Com frequência as tarefas não são entregues no prazo estabelecido.<br><mark>D - Frequentemente realiza suas tarefas antes do prazo estabelecido. (8)</mark>                                                                                                    |                                                           |                                   |
| 8 - Responsabilidade: COMPROMETIMENTO E EMPENHO com que o servidor realiza o trabalho.                                                                                                    |                                                           |                                   |
| A - Às vezes mostra-se descomprometido com o trabalho que lhe é designado, sendo necessário alertá-lo quanto a esse a<br>B - Destaca-se pelo cumprimento e empenho com que realiza o trabalho que lhe é designado.<br>C - Mostra-se descomprometido com o trabalho que lhe é designado, realizando suas atividades de forma negligente.<br>D - Mostra-se comprometido e empenhado na realização do trabalho que lhe é designado | : aspecto.                                                |                                   |
| 9 - Responsabilidade: CUIDADO apresentado com materiais e equipamentos utilizados no trabalho.                                                                                                    |                                                           |                                   |
| <ul> <li>A - Usa adequadamente os materiais e equipamentos de trabalho. (9)</li> <li>B - Descuidado, danífica com frequência os materiais e equipamentos de trabalho. Desperdiça e gera prejuízos.</li> <li>C - Precisa ser mais cuidadoso. Demonstra certa negligência com materiais e equipamentos de trabalho.</li> <li>D - Preocupa-se e mantém seus materiais e equipamentos de trabalho em perfeito estado.</li> </ul>    |                                                           |                                   |
| Total da pontuação obtida: 101                                                                                                    |                                                           |                                   |
|                                                                                                    |                                                           |                                   |
| Parecer da Chefia                                                                                                    |                                                           |                                   |
| no Período SATISFATÓRIO                                                                                                    |                                                           |                                   |
|                                                                                                    |                                                           |                                   |
| Comentários / Observações                                                                                                    |                                                           |                                   |
| Observações                                                                                                    |                                                           |                                   |
|                                                                                                    |                                                           |                                   |
| Necessidade de Treinamento                                                                                                    |                                                           |                                   |
| Indicação * Nada a Propor                                                                                                    |                                                           |                                   |
| Caráter da Indicação                                                                                                    |                                                           |                                   |
| 🗹 Declaro que estou ciente dos resultados da minha 4ª. Avaliação de Estágio Probatório referente ao período de 1                                                                                                    | 19/08/2017 até 18/02/2018                                 |                                   |
| Dar ciência Cancelar                                                                                                    |                                                           |                                   |
| * Campos de preenchimento obrigatório.                                                                                                    |                                                           |                                   |
|                                                                                                    |                                                           |                                   |
| SIGPRH   Secretaria de Tecnologia da Informação - (85) 3366-9999   Copyright © 2007-2018 - UFC - anderson-florencio-                                                                                                    | o-S13-producao-51d13d76                                   | -                                 |
| 🗄 🔿 Digite aqui para pesquisar 🛛 📮 😫 📄 🍋 🌅 🎜                                                                                                    | x <sup>Q</sup> 🛯 🄉 뷳 🗘 🐠 🔛 POR 09:54<br>FTB2 27/09/2018 📆 | POR 09:54<br>中TB2 27/09/2018    1 |

7 – Após dar ciência, surge a tela de que a ciência foi registrada. Caso queira imprimir ou salvar sua avaliação em PDF, clique no ícone da impressora e Imprimir formulário.

| 👵 SIGPRH - Sistema Integrad | do de P × +                                                                                             |                                                        |                |                         |                                    |                                |                                      |                          |              | -                     | o ×         |
|-----------------------------|----------------------------------------------------------------------------------------------------|--------------------------------------------------------|----------------|-------------------------|------------------------------------|--------------------------------|--------------------------------------|--------------------------|--------------|-----------------------|-------------|
| ← → C ① Não se              | eguro   10.41.20.105:9797/                                                                              | sigrh/ddrh/avaliacao_desen                             | penho/prob     | atorio/avaliaca         | o_probatorio.j:                    | sf                             |                                      |                          |              | \$                    |             |
|                             | UFC - SIGPRH - Sistema Integrado de Planejamento, Gestão e Recursos Humanos Tempo de Sessão: 01:30 SAIR |                                                        |                |                         |                                    |                                |                                      |                          |              |                       |             |
|                             |                                                                                                    | 0)                                                     | <b>6</b> 8     |                         | 🎯 Módulos<br>🔫 Menu Ser            | vidor                          | 付 Caixa Postal 🖓 Alterar E-mail ou S | 🦒 Abrir<br>Senha 🧿 Ajuda | Chamado      |                       |             |
|                             | <ul> <li>Servidor deu Ciência da Avaliação de Probatório.</li> </ul>                                    |                                                        |                |                         |                                    |                                |                                      |                          |              |                       |             |
|                             | 📓 Avaliação   🍃 Metas                                                                                   | 🐉 Férias   🔢 Chefia de U                               | nidade   🔍     | Consultas   🔯 🤇         | Capacitação   👌                    | Serviços                       | 🗟 Solicitações   📀 F                 | Plano de Saúde           | 🐣 Documentos |                       |             |
|                             | PORTAL DO SERVIDO                                                                                       | R > LISTAR MINHAS AVA                                  | LIAÇÕES DI     | E ESTÁGIO PRO           | DBATÓRIO                           |                                |                                      |                          |              |                       |             |
|                             | Através desta operação s                                                                                | será possível visualizar e dar a                       | ciência nas s  | uas avaliações d        | e desempenho                       |                                |                                      |                          |              |                       |             |
|                             | 🔍: Visualizar e / ou da<br>? : Avaliação ainda não                                                      | r ciência da avaliação.<br>foi visualizada pelo servid | or.            | <u>1</u> : Av<br>✓: 0 s | valiação foi vis<br>servidor deu c | sualizada pel<br>iência da ava | o servidor, mas não<br>aliação.      | foi dada ciêno           | ia.          |                       |             |
|                             |                                                                                                    | Mi                                                     | NHAS AVAL      | IAÇÕES DE ES            | STÁGIO PROB                        | ATÓRIO (5                      | )                                    |                          |              |                       |             |
|                             | SIAPE                                                                                                   | Nome                                                   | Período        | Início<br>interstício   | Fim<br>interstício                 | Pontuação                      | Parecer da<br>Chefia                 | Ciência do<br>Servidor   | Opção        |                       |             |
|                             |                                                                                                    |                                                        | 5°             | 19/02/2018              | 18/08/2018                         | 99                             | SATISFATÓRIO                         | ×                        | 🔍 🚔          |                       |             |
|                             |                                                                                                    | :                                                      | 40             | 19/08/2017              | 18/02/2018                         | 101                            | SATISFATÓRIO                         |                          | Q 🖨          |                       |             |
|                             |                                                                                                    |                                                        | 30             | 19/02/2017              | 18/08/2017                         | 107                            | SATISFATÓRIO                         | ×                        | Q. 🖨         |                       |             |
|                             |                                                                                                    |                                                        | 2°             | 19/08/2016              | 18/02/2017                         | 36                             | CONFIRMADO                           | ×                        | Q 🖨          |                       |             |
|                             |                                                                                                    |                                                        | 10             | 19/02/2016              | 18/08/2016                         | 36                             | CONFIRMADO                           | ×                        | Q 🖨          |                       |             |
|                             |                                                                                                    |                                                        |                |                         |                                    |                                |                                      |                          |              |                       |             |
|                             | SIGPRH                                                                                                  | l Secretaria de Tecnologia da Inf                      | ormação - (85) | 3366-9999   Copy        | rriaht © 2007-20                   | 18 - UFC - ande                | erson-florencio-SI3-produ            | cao-51d13d76             |              |                       |             |
|                             |                                                                                                    |                                                        |                |                         |                                    |                                |                                      |                          |              |                       |             |
|                             |                                                                                                    |                                                        |                |                         |                                    |                                |                                      |                          |              |                       |             |
|                             |                                                                                                    |                                                        |                |                         |                                    |                                |                                      |                          |              |                       |             |
|                             |                                                                                                    |                                                        |                |                         |                                    |                                |                                      |                          |              |                       |             |
| 🗄 🛛 Digite aqui pa          | ara pesquisar                                                                                           | l 🕂 🧲 🧧                                                |                | 6 🧿                     | r 👯                                |                                |                                      | Ŕ                        | 🛆 為 뷳 📋 🕬    | POR 09:<br>中TB2 27/09 | 54<br>/2018 |